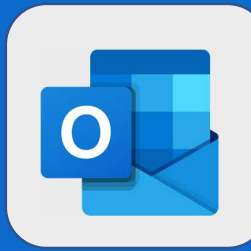

1

## Outlook : Envoyer un mail depuis un contact

Après vous être connecté au webmail et dirigé vers votre carnet d'adresses, cliquez sur le contact à qui vous voulez envoyer un mail (il est fort probable qu'il soit enregistré au niveau de la zone Vos contacts). Une fenêtre apparaîtra sur la droite de la zone Contacts. Cliquez alors sur Afficher les détails du contact.

| Nom complet<br>DDC John DOE<br>John DOE<br>Julien MARC<br>Les informations<br>Cliquez alors sur<br>afin d'ouvrir une<br>Contacts<br>1 sur 2 sélectionnée(s)<br>Nom complet | Adresse de<br>jdoe@s<br>julien.m<br>s détaillées de votre contac<br>r <b>l'adresse mail</b> présente à | ct appara | Planifier un événement<br>Afficher les détails du contact >                        |
|----------------------------------------------------------------------------------------------------|----------------------------------------------------------------------------------------------------|-----------|------------------------------------------------------------------------------------|
| John DOE<br>JM Julien MARC<br>Les informations<br>Cliquez alors sur<br>afin d'ouvrir une<br>Contacts<br>1 sur 2 sélectionnée(s)<br>Nom complet                             | jdoe@s<br>julien.m<br>s détaillées de votre contac<br>r <b>l'adresse mail</b> présente à               | ct appara | +123 12 34 56 78 90<br>Planifier un événement<br>Afficher les détails du contact > |
| Les informations<br>Cliquez alors sur<br>afin d'ouvrir une<br>Contacts<br>1 sur 2 sélectionnée(s)<br>Nom complet                                                           | julien.m<br>s détaillées de votre contac<br>r <b>l'adresse mail</b> présente à                         | ct appara | Afficher les détails du contact >                                                  |
| Les informations<br>Cliquez alors sur<br>afin d'ouvrir une<br>Contacts<br>1 sur 2 sélectionnée(s)<br>Nom complet                                                           | s détaillées de votre contac<br>r <b>l'adresse mail</b> présente à                                     | ct appara | aissent à l'écran.                                                                 |
| Nom complet                                                                                                    | Par prénor                                                                                             | n•        | Contact                                                                            |
| Nom complet                                                                                                    | Par prénor                                                                                             | n •       | Contact                                                                            |
| -                                                                                                    | t Adres                                                                                                | se de     |                                                                                    |
| JD John DOE                                                                                                    | jdoe                                                                                                   | e@s       | Numéro de téléphone                                                                |
| Pádigoz votro m                                                                                                    |                                                                                                    |           |                                                                                    |
| Redigez votre m                                                                                                    | accaso électronique                                                                                    |           |                                                                                    |

@SF2i : Tous droits d'adaptation ou de reproduction réservés sans autorisation préalable